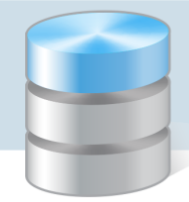

## **UONET+**

## Instrukcja integracji dziennika elektronicznego UONET+ z Office 365

Proces integracji pomiędzy usługą Office 365 a UONET+ składa się z dwóch etapów:

- > pobrania danych z UONET+,
- > zintegrowania danych UONET+ z portalem Office 365 poprzez aplikację Microsoft School Data Sync.

## Pobieranie danych z UONET+

- 1. Zaloguj się do systemu UONET+ w roli Administrator i przejdź do panelu Administrowanie.
- 2. Przejdź na zakładkę Konfiguracja, a następnie kliknij przycisk Ustawienia 0365 API.

| Organizacja sz | uony showiniku | Koninguracja Politick |            |              |                |                      |            |                          | nikel wradysław (wnij |
|----------------|----------------|-----------------------|------------|--------------|----------------|----------------------|------------|--------------------------|-----------------------|
|                |                | -                     | -          | <b>_</b>     |                |                      | -343       |                          | 📄 Wyloguj             |
| 191            |                |                       |            | 20           | 190            | 100 A                |            |                          | 🔿 Start               |
| Ustawienia     | Ustawienia     | Ustawienia dziennika  | Blokady    | Ustawienia   | Ustawienia dla | Ustawienia losowania | Ustawienia | Ustawienia Ustawienia    |                       |
| ogólne         | dziennika      | przedszkola           | dzienników | sprawdzianów | nauczyciela    | szczęśliwego numeru  | 0365 CSV   | O365 API usprawiedliwień |                       |
|                |                |                       |            |              |                |                      |            |                          |                       |
|                |                |                       |            |              |                |                      |            |                          |                       |
|                |                |                       |            |              |                |                      |            |                          | 8                     |
|                |                |                       |            |              |                | Adn                  | ninist     | rowanie                  |                       |
|                |                |                       |            |              |                | 11011                | minst      |                          |                       |
|                |                |                       |            |              |                |                      |            |                          | 3                     |
|                |                |                       |            |              |                |                      | -          |                          | 28                    |
|                |                |                       |            |              |                |                      |            |                          | 8                     |
|                |                |                       |            |              |                |                      |            |                          | Va                    |
|                |                |                       |            | R.           |                |                      |            |                          |                       |
|                |                |                       |            |              | 7              | -                    |            |                          |                       |
|                |                |                       |            |              |                |                      |            |                          |                       |
|                |                |                       |            |              |                |                      |            |                          | ý.                    |
|                |                |                       |            |              |                |                      |            |                          |                       |
|                |                |                       |            |              |                |                      |            |                          |                       |
|                |                |                       |            |              |                |                      |            |                          |                       |
|                |                |                       |            |              |                |                      |            |                          |                       |
|                |                |                       |            |              |                |                      |            |                          |                       |
|                |                |                       |            |              |                |                      |            |                          |                       |
|                |                |                       |            |              |                |                      |            |                          |                       |
|                |                |                       |            |              |                |                      |            |                          |                       |
|                |                |                       |            |              |                |                      |            |                          |                       |
|                |                |                       |            |              |                |                      |            |                          |                       |
|                |                |                       |            |              |                |                      |            |                          |                       |
|                |                |                       |            |              |                |                      |            |                          |                       |
|                |                |                       |            |              |                |                      |            |                          |                       |
|                |                |                       |            |              |                |                      |            |                          |                       |
|                |                |                       |            |              |                |                      |            |                          |                       |
|                |                |                       |            |              |                |                      |            |                          |                       |
|                |                |                       |            |              |                |                      |            |                          |                       |
|                |                |                       |            |              |                |                      |            |                          |                       |
|                |                |                       |            |              |                |                      |            |                          |                       |
|                |                |                       |            |              |                |                      |            |                          |                       |
|                |                |                       |            |              |                |                      |            |                          |                       |
|                |                |                       |            |              |                |                      |            |                          |                       |
|                |                |                       |            |              |                |                      |            |                          |                       |
|                |                |                       |            |              |                |                      |            |                          |                       |
|                |                |                       |            |              |                |                      |            |                          |                       |
|                |                |                       |            |              |                |                      |            |                          |                       |
|                |                |                       |            |              |                |                      |            |                          |                       |
|                |                |                       |            |              |                |                      |            |                          |                       |
|                |                |                       |            |              |                |                      |            |                          |                       |
|                |                |                       |            |              |                |                      |            |                          |                       |
|                |                |                       |            |              |                |                      |            |                          |                       |

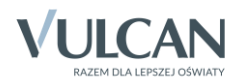

3. Przejdź na zakładkę Ustawienia 0365 API, znajdują się tutaj informacje niezbędne do przeprowadzenia procesu integracji pomiędzy dziennikiem elektronicznym UONET+ a Office 365. W przypadku, gdy placówka posiada własną domenę, możesz ją wprowadzić w poniższym formularzu. Wpisanie domeny służy jedynie poprawnej prezentacji adresów mailowych dla uczniów i pracowników. Nie ma wpływu na proces integracji.

| Organizacja szk               | ioły Słowniki                                                                                                   | Konfiguracja                  | Pomoc                       |                                                                                                    |                               |                                             |                        |                        |                                 |                                         | 3                                 | Nikiel Władysław (WN)                   |
|-------------------------------|----------------------------------------------------------------------------------------------------|-------------------------------|-----------------------------|----------------------------------------------------------------------------------------------------|-------------------------------|---------------------------------------------|------------------------|------------------------|---------------------------------|-----------------------------------------|-----------------------------------|-----------------------------------------|
|                               |                                                                                                    | -                             |                             | <b>-</b> A                                                                                                    | -                             |                                             | 100                    | 63                     | <b>A</b>                        |                                         |                                   | Wyloguj                                 |
| *                             |                                                                                                    |                               | 10                          | 29                                                                                                    | 11                            | NV                                          | •                      | 101                    | NV.                             |                                         |                                   | A Start                                 |
| Ustawienia<br>ogólne          | Ustawienia<br>dziennika                                                                                         | Ustawienia dzie<br>przedszkok | nnika Biokady<br>dzienników | Ustawienia<br>sprawdzianów                                                                                     | Ustawienia dla<br>nauczyciela | Ustawienia losowania<br>szczęśliwego numeru | Ustawienia<br>0365 CSV | Ustawienia<br>O365 API | Ustawienia<br>usprawiedliwień   |                                         |                                   |                                         |
| Konfiguracja v                | wymiany API                                                                                                    |                               |                             |                                                                                                    |                               |                                             |                        |                        |                                 |                                         |                                   |                                         |
| Jedoostka:                    |                                                                                                    |                               | Cimenanium                  |                                                                                                    |                               |                                             |                        |                        |                                 |                                         |                                   | 1                                       |
| Web Access Ur                 | 1:                                                                                                    |                               | Samazjum<br>Samazjum        | an an an an an an an an an an an an an a                                                                       |                               | REFERENCESSOR                               | 1998                   |                        |                                 |                                         |                                   | Ť                                       |
| Client Id:                    |                                                                                                    |                               | AND REPORTED IN CONTRACTOR  | er biene wern                                                                                                  | 1303012220                    | nanana akanan mene                          | ine.                   |                        |                                 |                                         |                                   |                                         |
| Client Secret:                |                                                                                                    |                               | ACCESSION AND A             | - worker to over                                                                                               | AND APPEND                    |                                             |                        |                        |                                 |                                         |                                   | 2                                       |
| Token endpoint                | t Url:                                                                                                    |                               | CONTRACTOR                  | HAR BREAK STAT                                                                                                 | YANDOLED YANDO                | ERCENTER FRANK                              | 695                    |                        |                                 |                                         |                                   | 9                                       |
| Synchronizacja                | z Office365:                                                                                                    |                               | Tak                         | and a second second second second second second second second second second second second second second second |                               | TOTAL STREET, STREET, STREET, STREET, ST    |                        |                        |                                 |                                         |                                   | Sa a su a su a su a su a su a su a su a |
|                               |                                                                                                    |                               |                             |                                                                                                    |                               |                                             |                        |                        |                                 |                                         |                                   | Zmień 🗧                                 |
| <u>Kliknij tutaj</u> aby      | v dowiedzieć się                                                                                                | wiecej na temat               | synchronizacji z Offi       | ce365                                                                                                    |                               |                                             |                        |                        |                                 |                                         |                                   | - pla                                   |
| Domena konta                  | pracowników:                                                                                                    |                               |                             |                                                                                                    |                               |                                             |                        |                        |                                 |                                         |                                   | 0                                       |
| Domena konta                  | uczniów:                                                                                                    |                               |                             |                                                                                                    |                               |                                             |                        |                        |                                 |                                         |                                   | 0                                       |
|                               |                                                                                                    |                               |                             |                                                                                                    |                               |                                             |                        |                        |                                 |                                         |                                   | Zmień                                   |
| Wyświetlanie lo               | oginów i haseł o                                                                                                | dla nauczycieli:              | Pokazuj loginy i has        | la pierwszego log-                                                                                             | owania                        |                                             |                        |                        |                                 |                                         |                                   | 0                                       |
| Wyświetlanie lo               | oginów i haseł o                                                                                                | dla uczniów:                  | Pokazuj loginy i has        | la pierwszego log                                                                                              | owania                        |                                             |                        |                        |                                 |                                         |                                   |                                         |
|                               |                                                                                                    |                               |                             |                                                                                                    |                               |                                             |                        |                        |                                 |                                         |                                   | Zmień                                   |
| Konfiguracja                  | haset                                                                                                    |                               |                             |                                                                                                    |                               |                                             |                        |                        |                                 |                                         |                                   |                                         |
| Hasła tworzon                 | ie w wyniku inte                                                                                                | egracji za pomoca             | mechanizmu API na           | rzucane są przez                                                                                               | Microsoft. W trak             | cie dodawania profilu syr                   | nchronizacji dla       | szkoły po stron        | ie Office 365 dostępna jest inf | ormacja o hasłach pierwszego logowar    | iia.                              |                                         |
| UWAGA! Zgod                   | lnie z aktualnie                                                                                                | stosowaną przez               | Microsoft polityką tw       | orzenia kont hasł                                                                                              | a pierwszego logo             | wania dla wszystkich ucz                    | niów są takie s        | ame. Zgodnie z         | aktualnie stosowaną przez Mi    | crosoft polityką tworzenia kont hasła p | ierwszego logowania dla wszystki  | ich nauczycieli są takie                |
| Lizytkownicy s                | stemu LIONET                                                                                                    | + wraz z prezent              | acia takieno hasla ot       | zymaja nastenuja                                                                                               | aca informacie: P             | rezentowane basło nierw                     | szeno lonowan          | a narzurone je         | st przez Office 365 VIII CAN r  | ie ma możliwości zmiany baseł utworz    | nowch przez Microsoft praz nie po | nosi odnowiedzialności                  |
| za sposób ich                 | konstrukcji. Jeż                                                                                                | teli szkoła chce na           | adać użytkownikom i         | ne hasła, należy                                                                                               | dokonać tych zmi              | an dla każdego ucznia i r                   | auczyciela bezp        | pośrednio w Off        | fice 365 po utworzeniu kont.    | ie na nozinose znaný nasel dena z       | singen przez merosone oraz mie po |                                         |
| UWAGA! W tal<br>pośrednictwen | kim przypadku<br>n mechanizmu                                                                                   | nie zalecamy pres<br>API.     | zentacji hasel za poś       | ednictwern UONE                                                                                                | T+. System UON                | ET+ nie wspiera możliwo                     | ści prezentowa         | nia haseł innycł       | n niż generowane domyślnie p    | rzy eksporcie kont za pomocą plików C   | SV lub narzuconych przez Office : | 365 przy integracji za                  |
| Wybierz gnipe: *              | Nauczycie                                                                                                    | J                             |                             |                                                                                                    |                               |                                             |                        |                        |                                 |                                         |                                   | ×                                       |
| in him of deal                | in the second second                                                                                            |                               |                             |                                                                                                    |                               |                                             |                        |                        |                                 |                                         |                                   |                                         |
| wybierz oddałac               | IARYARY.                                                                                                    |                               |                             |                                                                                                    |                               |                                             |                        |                        |                                 |                                         |                                   |                                         |
| Brak Hasto                    | wygenerowane p                                                                                                  | arzez Microsoft H             | lasio wygenerowane p        | zez Vulcan                                                                                                    |                               |                                             |                        |                        |                                 |                                         |                                   |                                         |
| ×.                            |                                                                                                    |                               | N                           | azwisko i imię                                                                                                 |                               |                                             |                        |                        |                                 | Haslo                                   |                                   |                                         |
| CERTIFICATION                 | Angeler and a second second second second second second second second second second second second second second |                               |                             |                                                                                                    |                               |                                             |                        |                        |                                 |                                         |                                   | <u></u>                                 |
| (m) cancola e ke              | agiasera.                                                                                                    |                               |                             |                                                                                                    |                               |                                             |                        | Hasło Microsoft        |                                 |                                         |                                   |                                         |
| C Chapter Peter               | Ng (1 1 1 1 1 1 1 1 1 1 1 1 1 1 1 1 1 1 1                                                                       |                               |                             |                                                                                                    |                               |                                             |                        |                        |                                 |                                         |                                   |                                         |
| [*] (38C788433                | 69                                                                                                    |                               |                             |                                                                                                    |                               |                                             |                        | Hasło Microsoft        |                                 |                                         |                                   |                                         |
| 1385-58-F                     | Stars.                                                                                                    |                               |                             |                                                                                                    |                               |                                             |                        | Hasło wygenero         | wane przez Vukan                |                                         |                                   |                                         |
| C) (past tai                  |                                                                                                    |                               |                             |                                                                                                    |                               |                                             |                        | Hasto wygenero         | wane przez vukan                |                                         |                                   | *                                       |
| VULCAN Sp. z o                | o. g., Uonet+,                                                                                                  | wersta 20.06.00               | 06:37676                    |                                                                                                    |                               |                                             |                        |                        |                                 |                                         | Pol                               | ityka prywatności i cookies             |

UWAGA! W dalszej części procesu integracji dane z UONET+ będą wykorzystywane, dlatego warto je zapisać lub zostawić otwartą kartę w przeglądarce, a narzędzie Microsoft School Data Sync uruchomić w nowej karcie.

4. Na tej stronie dostępna jest również możliwość zarządzania prezentacją loginów i haseł służących do pierwszego logowania w systemie UONET+ do kont Office 365. Domyślnie loginy i hasła nie będą widoczne na witrynie rodzica/ucznia ani w dzienniku. Administrator może ustawić prezentację hasła dla wszystkich uczniów/nauczycieli bądź dla wybranej grupy, a nawet pojedynczego ucznia.

UWAGA! System pozwala na ustawienie trzech typów prezentowanych haseł:

- 1. Hasła wygenerowane przez VULCAN dla kont zakładanych za pomocą plików CSV.
- 2. Hasła utworzone przez Microsoft dla kont zakładanych przy użyciu mechanizmu API.
- 3. Brak prezentacji hasła dla danego ucznia czy nauczyciela.

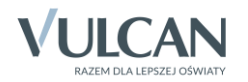

## Microsoft School Data Sync

5. Wejdź na stronę https://sds.microsoft.com/ i kliknij przycisk Zaloguj się.

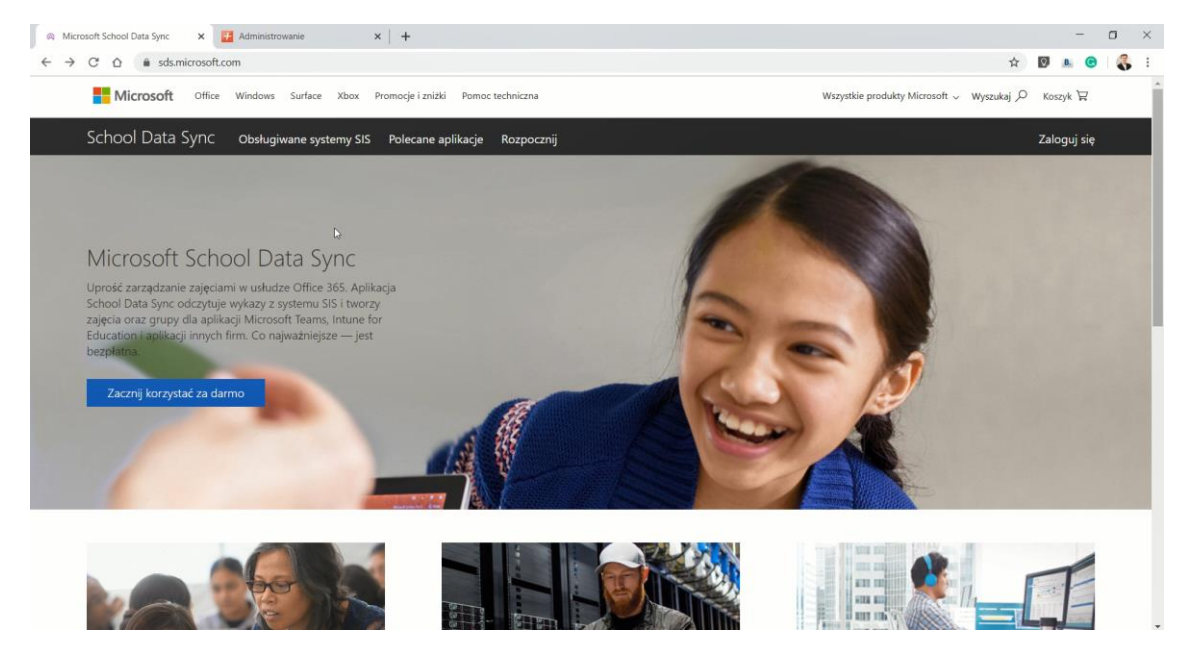

6. Podając login i hasło zaloguj się na swoje konto, które zostało założone przy rejestracji konta administratora w portalu Office 365.

| ← taskestannunshondhillisösötödii)<br>Wprowadź hasło<br> | ← Statisticon and the solution of the solution of the solutio | Microsoft |       |
|----------------------------------------------------------|----------------------------------------------------------------------------------------------------|-----------|-------|
|                                                          | Nie pamiętam hasła                                                                                                    |           |       |
|                                                          | Nie pamiętam hasła                                                                                                    | vvprowadz | nasio |
|                                                          | Nie pamiętam hasła                                                                                                    | ••••••    | -0    |

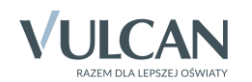

7. Zacznij od utworzenia profilu, klikając Dodaj profil.

| <ul> <li></li></ul>                                                                                                    | 6              | Witamy - School Data Sync 🛛 🗙 Adr                            | ministrovanie x   +                                             |   |    | -    | σ | $\times$ |
|----------------------------------------------------------------------------------------------------|----------------|--------------------------------------------------------------|-----------------------------------------------------------------|---|----|------|---|----------|
| iiii       School Data Sync       Q       Q                                                                                                    | ←              | $\rightarrow$ X $\triangle$ $\triangleq$ sds.microsoft.com/H | Rome/Dashboard                                                  | ☆ | Q. | B. 🕞 | 8 | :        |
| Image: Strong glówna   Image: Strong glówna                                                                                                    |                | School Data Sync                                             |                                                                 |   |    |      |   | sw       |
| Image: Norma grówna     A osoby   Image: Aby zacząć synchronizacje danych szkolnych, skonfiguruj profil.   Image: Aby zacząć synchronizacje danych szkolnych, skonfiguruj profil.     Image: Aby zacząć synchronizacje danych szkolnych, skonfiguruj profil.     Image: Aby zacząć synchronizacje danych szkolnych, skonfiguruj profil.     Image: Aby zacząć synchronizacje danych szkolnych, skonfiguruj profil.     Image: Aby zacząć synchronizacje danych szkolnych, skonfiguruj profil.     Image: Aby zacząć synchronizacje danych szkolnych, skonfiguruj profil.     Image: Aby zacząć synchronizacje danych szkolnych, skonfiguruj profil.     Image: Aby zacząć synchronizacje danych szkolnych, skonfiguruj profil.     Image: Aby zacząć synchronizacje danych szkolnych, skonfiguruj profil.     Image: Aby zacząć synchronizacje danych szkolnych, skonfiguruj profil.     Image: Aby zacząć synchronizacje danych szkolnych, skonfiguruj profil.     Image: Aby zacząć synchronizacje danych szkolnych, skonfiguruj profil.     Image: Aby zacząć synchronizacje danych szkolnych, skonfiguruj profil.     Image: Aby zacząć synchronizacje danych szkolnych szkolnyc                                                                                                    |                | <                                                            | Pulpit nawigacyjny synchronizacji                               |   |    |      |   |          |
| A Osoby       Aby zacząć synchronizację danych szkolnych, skonfiguruj profil. ©         Image: Aby zacząć synchronizację danych szkolnych, skonfiguruj profil. ©         Image: Aby zacząć synchronizację danych szkolnych, skonfiguruj profil. ©         Image: Aby zacząć synchronizację danych szkolnych, skonfiguruj profil. ©         Image: Aby zacząć synchronizację danych szkolnych, skonfiguruj profil. ©         Image: Aby zacząć synchronizację danych szkolnych, skonfiguruj profil. ©         Image: Aby zacząć synchronizację danych szkolnych, skonfiguruj profil. ©         Image: Aby zacząć synchronizację danych szkolnych, skonfiguruj profil. ©         Image: Aby zacząć synchronizację danych szkolnych, skonfiguruj profil. ©         Image: Aby zacząć synchronizację danych szkolnych, skonfiguruj profil. ©         Image: Aby zacząć synchronizację danych szkolnych, skonfiguruj profil. ©         Image: Aby zacząć synchronizację danych szkolnych, skonfiguruj profil. ©         Image: Aby zacząć synchronizacje danych szkolnych, skonfiguruj profil. ©         Image: Aby zacząć synchronizacje danych szkolnych szkolny                                                                                                    | ඛ              | Strona główna                                                |                                                                 |   |    |      |   |          |
| R Grupy   + Dodaj profil   Omówienie aptikacji SDS   Objeższy wideo   Pobiezz zestaw narzędzi   Synchronizacja ocen   Synchronizacja ocen                                                                                                    | R              | Osoby                                                        | Aby zacząć synchronizację danych szkolnych, skonfiguruj profil. |   |    |      |   |          |
| +       Dodaj profil         ©       Omówienie aplikacji SDS         Dobejrzy wideo       Image: Comparison of the state of the state of the s | x <sup>R</sup> | Grupy                                                        | (+)                                                             |   |    |      |   |          |
| <ul> <li>Omówienie aplikacji SDS</li> <li>obejrzy wideo</li> <li>Pobierz zestaw narzędzi</li> <li>Synchronizacja ocen</li> <li>Ustawienia</li> </ul>                                                                                                    | +              | Dodaj profil                                                 | Dodaj profil                                                    |   |    |      |   |          |
| Obejirzy iwideo       Pobierz zestaw narzędzi       Image: Synchronizacja ocen       Image: Synchronizacja ocen       Image: Synchronizacja ocen                                                                                                    | ଡ              | Omówienie aplikacji SDS                                      |                                                                 |   |    |      |   |          |
| Polbierz zestaw narzędzi                  Synchronizacja ocen                 W Ustawienia                                                                                                    |                | Obejrzyj wideo                                               |                                                                 |   |    |      |   |          |
| C Synchronizacja ocen                                                                                                    | Þ              | Pobierz zestaw narzędzi                                      | ¢.                                                              |   |    |      |   |          |
| l Ustawienia                                                                                                    | C2             | Synchronizacja ocen                                          |                                                                 |   |    |      |   |          |
|                                                                                                    | ŝ              | Ustawienia                                                   |                                                                 |   |    |      |   |          |

8. Wprowadź nazwę profilu – np. nazwę Twojej placówki.

| 0  | Konfigurowanie profilu synchron 🗙 🔢 | Administrowanie X   +                                                                                                    |          |       | -       | ٥      | ×  |
|----|-------------------------------------|----------------------------------------------------------------------------------------------------|----------|-------|---------|--------|----|
| ←  | → C △                               | /SyncProfile/ConfigureSIS                                                                                                    | \$<br>Q. | 8.    | C       | -      |    |
|    | School Data Sync                    |                                                                                                    | ¢,       | 8     | 3       | ?      | sw |
|    | <                                   | Wybierz typ połączenia                                                                                                    |          |       |         |        | Î  |
| 4  | Zakończ konfigurację                | Przed rozpoczęciem musisz wybrać zestaw opcji określający sposób synchronizacji danych. Te                                                                       |          |       |         |        |    |
|    | Wybierz typ połączenia              | opcje są przechowywane w profilu. Większość organizacji potrzebuje tylko jednego profilu do<br>synchronizowania wszystkich danych uczniów, nauczycieli i wykazu. |          |       |         |        |    |
| 1. | Opcje do zsynchronizowania          | Udostępniając dane szkoły oświadczasz, że masz upoważnienie do udostępniania tych danych firmie Microsoft.                                                       |          |       |         |        |    |
| 2. | Opcje nauczycieli                   | Wprowadź nazwę profilu                                                                                                    |          |       |         |        |    |
| 3. | Opcje uczniów                       |                                                                                                    |          |       |         |        |    |
| 4. | Przegląd                            | Wybierz metodę synchronizacji                                                                                                    |          |       |         |        |    |
|    |                                     | Przekaż pliki CSV V<br>Przekaż pliki CSV utworzone w systemie SIS.                                                                                               |          |       |         |        |    |
|    |                                     | Połącz przy użyciu interfejsu API<br>Utwórz bezpośrednie połączenie i synchronizuj dane szkół bezpośrednio z<br>systemem SIS                                     |          |       |         |        | ľ  |
|    |                                     | Wybierz typ plików CSV, których używasz                                                                                                    |          |       |         |        |    |
|    |                                     | Pliki CSV: format aplikacji SDS ✓                                                                                                    | ⑦ Potr   | rzebu | ijesz p | omocyi |    |

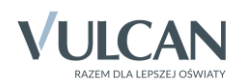

9. Zaznacz opcję Połącz przy użyciu interfejsu API.

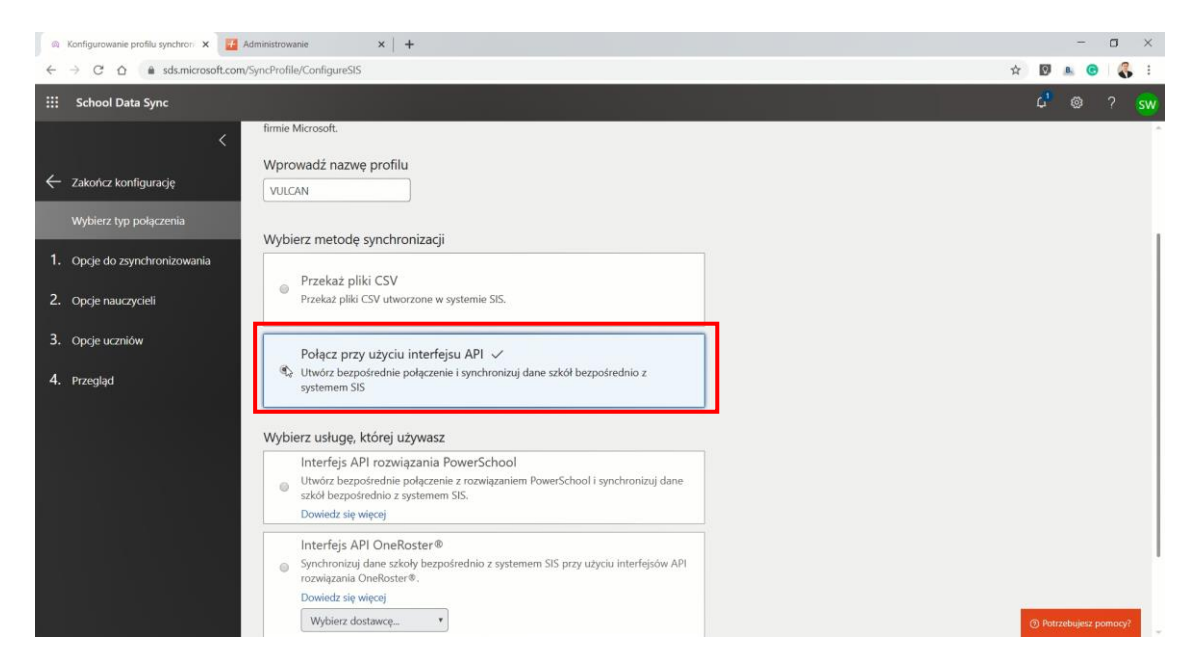

10. Wybierz opcję Interfejs API OneRoster.

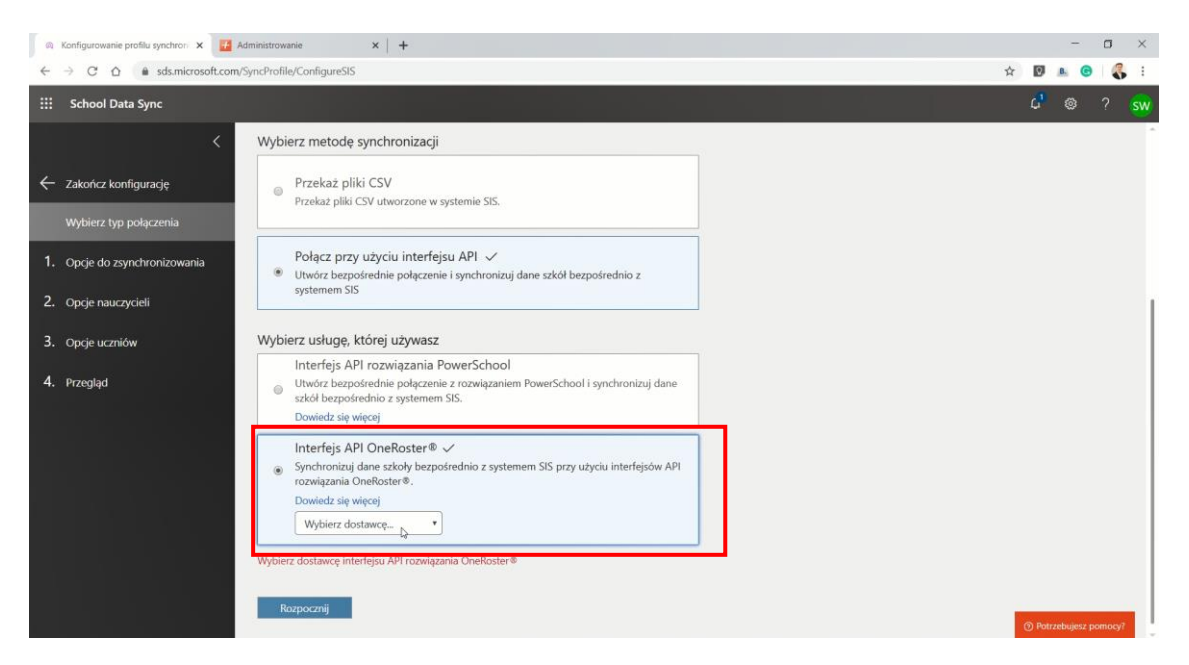

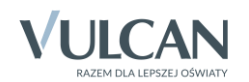

- 🙉 Konfigurowanie profilu synchron 🗴 🧾 Administrowanie 🛛 🗙 🕇 🛨 - a × ← → C ☆ 
  a sds.microsoft.com/SyncProfile/ConfigureSIS 🖈 🛛 🔺 😗 👫 : Wybierz metodę synchronizacji Przekaż pliki CSV Przekaż pliki CSV utworzone w systemie SIS. -su API 🗸 ۲ e i synchronizuj dane szkół bezpośrednio z Wybie owerSchool e z rozwiązaniem PowerSchool i synchronizuj dane SIS. 0 ednio z systemem SIS przy użyciu interfejsów API ۲ Wybierz dostawcę... ٠ rozwiązania OneRoster® interfairy ADI Rozpocznij
- 11. Wybierz dostawcę "VULCAN UONET+" i kliknij przycisk Rozpocznij.

12. Zaznacz opcję Nowi użytkownicy, następnie skopiuj dane z dziennika UONET+ do narzędzia SDS.

| Q                                                          | Konfigurowanie profilu synchron 🗴 🚺 A                                                                           | udministrowanie ×   +                                                                                                    |                                                                                                    |    |   |          | -     |        | ٥     | ×  |
|------------------------------------------------------------|----------------------------------------------------------------------------------------------------|----------------------------------------------------------------------------------------------------|----------------------------------------------------------------------------------------------------|----|---|----------|-------|--------|-------|----|
| ~                                                          | → C ☆ 🌢 sds.microsoft.com                                                                                       | /SyncProfile/ConfigureSIS                                                                                                    |                                                                                                    | 07 | ☆ | Ø        | 8.    | e      | 8     | ÷  |
|                                                            | School Data Sync                                                                                                |                                                                                                    |                                                                                                    |    | ζ | <u>9</u> | ٢     |        |       | sw |
| <ul> <li>1.</li> <li>2.</li> <li>3.</li> <li>4.</li> </ul> | Cakończ konfigurację Wybierz typ połączenia Opcje do zsynchronizowania Opcje nauczycieli Opcje uczniów Przegląd | Krok 1. Synchronizowanie opcji         Wybierz nowych lub istniejących użytkownikći         Istniejący użytkownicy - Wybranie tej opcji dopasow źródłowych du użytkowników istniejących już w usłud oraz dodaje więcej atrybutów do tych użytkowników.         Nowi użytkownicy - Wybranie tej opcji powoduje ut lub ucznia w usłudz office 365/Azure Active Directo określonego w danych źródłowych.         Importuj dane         Wybrano synchronizację danych za pośrednictwem Interfe         Aby kontynuować, wprowadz szczegóły połączenia interfe | Św<br>waje uczniów i nauczycieli w danych<br>dze Office 365/Azure Active Directory<br>tworzenie nowego konta nauczyciela<br>ny dla każdego użytkownika<br>siga API OneRoster® : VULCAN UONET+. |    |   |          |       |        |       |    |
|                                                            |                                                                                                    | web access URL                                                                                                    |                                                                                                    |    |   |          |       |        |       |    |
|                                                            |                                                                                                    | https://uonetplus-komunikacjakurs.vulcan.net.pl/                                                                                                    |                                                                                                    |    |   |          |       |        |       |    |
|                                                            |                                                                                                    | client Id                                                                                                    | client secret                                                                                                    |    |   |          |       |        |       |    |
|                                                            |                                                                                                    |                                                                                                    |                                                                                                    |    |   |          |       |        |       |    |
|                                                            |                                                                                                    | token endpoint URL                                                                                                    |                                                                                                    |    |   |          |       |        |       |    |
|                                                            |                                                                                                    | https://uonetplus-komunikacjakurs.vulcan.net.pl/                                                                                                    | vieller is a distant o science a part o distantion of                                                                                                    |    |   |          |       |        |       |    |
|                                                            |                                                                                                    | Testuj połączenie                                                                                                    |                                                                                                    |    | 0 | Potrz    | ebuje | sz por | nocy? |    |

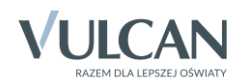

13. Wybierz opcję **Testuj połączenie**. Jeśli dane zostały skopiowane prawidłowo, otrzymasz komunikat: "Wygląda dobrze".

| 🙉 Konfigurowanie profilu synchron 🗙 🚺                                    | Administrowanie ×   +                                                                                                    |                                                                                                    |   |             |        | 1.77       |   |
|--------------------------------------------------------------------------|----------------------------------------------------------------------------------------------------|----------------------------------------------------------------------------------------------------|---|-------------|--------|------------|---|
| ← → C △ 🕯 sds.microsoft.com                                              | /SyncProfile/ConfigureSIS                                                                                                    |                                                                                                    |   | <b>07</b> Å | Ø      | 8. 6       | • |
| 🔢 School Data Sync                                                       |                                                                                                    |                                                                                                    |   |             | ¢,     |            |   |
| <ul> <li>Zakończ konfigurację</li> <li>Wybierz typ połączenia</li> </ul> | Importuj dane<br>Wybrano synchronizację danych za pośrednictwem Inter<br>Aby kontyrnuować, wprowadź szczegóły połączenia inter<br>web access URL | fejs API OneRoster® : VULCAN UONET+.<br>fejsu API.<br>1df/office1.d_demo?015.usbuil26_auu66d_demo18.8mc/co. | ] |             |        |            |   |
| 1. Opcje do zsynchronizowania                                            | client ld                                                                                                    | client secret                                                                                               |   |             |        |            |   |
| 2. Opcje nauczycieli                                                     | BCE304A9-D416-4804-9555-1B38C7901E7B<br>token endpoint URL                                                                                       |                                                                                                    |   |             |        |            |   |
| <ol> <li>Opcje uczniów</li> </ol>                                        | https://uonetplus-komunikacjakurs.vulcan.net.pl/office*                                                                                          | 1ef/office1ef_demo2019_uslugi2ef_agru6ef_demo18/ims/ai                                                      |   |             |        |            |   |
| 4. Przegląd                                                              | Testuj połączenie<br>Wygląda dobrze                                                                                                    |                                                                                                    |   |             |        |            |   |
|                                                                          | Wybierz szkoły do zsynchronizowania 🕕                                                                                                    | L,                                                                                                    |   |             |        |            |   |
|                                                                          | Szkoły                                                                                                    |                                                                                                    |   |             |        |            |   |
|                                                                          | Kiedy kończy się rok szkolny?                                                                                                    |                                                                                                    |   |             |        |            |   |
|                                                                          | 2019<br>Wybierz właściwości szkoły i jednostki                                                                                                   |                                                                                                    |   |             |        |            |   |
|                                                                          | <ul> <li>School Właściwości</li> </ul>                                                                                                    |                                                                                                    |   |             | ⑦ Potr | zebujesz j |   |

14. Wybierz szkoły do zsynchronizowania oraz podaj informację, kiedy kończy się rok szkolny.

| 🙉 Konfigurowanie profilu synchroni 🗙 😿                                                           | dministrowanie x   +                                                                                                    |   |    | -           | C | ) | × |
|--------------------------------------------------------------------------------------------------|----------------------------------------------------------------------------------------------------|---|----|-------------|---|---|---|
| $\leftrightarrow$ $\rightarrow$ C $\triangle$ $\stackrel{\text{\tiny (a)}}{=}$ sds.microsoft.com | SyncProfile/ConfigureSIS                                                                                                    | ☆ | 0  | <u>.</u> B. | 0 | 8 | : |
| School Data Sync                                                                                 |                                                                                                    |   | ¢, |             |   |   |   |
| <                                                                                                | Wygląda dobrze                                                                                                    |   |    |             |   |   | ^ |
| 🔶 Zakończ konfigurację                                                                           | Wybierz szkoły do zsynchronizowania 🛈                                                                                                    |   |    |             |   |   |   |
| Wybierz typ połączenia                                                                           | ▼ Szkoły  ♥ Wybierz wszystkie × Wyczyść                                                                                                    |   |    |             |   |   |   |
| 1. Opcje do zsynchronizowania                                                                    | Gimnazjum 🗹 Przedszkole 🗹 Szkola Podstawowa                                                                                                    |   |    |             |   |   |   |
| 2. Opcje nauczycieli                                                                             | Kiedy kończy się rok szkolny? ①                                                                                                    |   |    |             |   |   |   |
| 3. Opcje uczniów                                                                                 | 2019 •<br>2019 • ky i sdnostki                                                                                                    |   |    |             |   |   |   |
| 4. Przegląd                                                                                      | 2003<br>2007<br>2022                                                                                                    |   |    |             |   |   |   |
|                                                                                                  | Section Właściwości                                                                                                    |   |    |             |   |   | H |
|                                                                                                  | Filtruj nieaktywne wpisy ①<br>⊗ Synchronizuj tylko aktywne rekordy z katalogu źródłowego<br>Zamień nieobsługiwane znaki specjalne ①<br>□ Podczas synchronizowania ze źródła automatycznie zamień nieobsługiwane znaki specjalne.<br>Opcja synchronizacji dla nazw wyświetlanych grup sekcji ①<br>W Wdranie tei ooci umoźliwia nauczycielom zastępowanie nazw sekcii. |   |    |             |   |   |   |

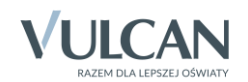

15. Kolejne parametry powinny zostać domyślnie ustawione przez narzędzie do synchronizacji. Ustaw datę zakończenia roku szkolnego i kliknij **Dalej**.

| 0        | Konfigurowanie profilu synchron 🗙 🔢 Ad | iministrowanie × +                                                                                                    |   |       | -       | σ      | ×          |
|----------|----------------------------------------|----------------------------------------------------------------------------------------------------|---|-------|---------|--------|------------|
| ÷        | → C △ a sds.microsoft.com/!            | yncProfile/ConfigureSIS                                                                                                    | ☆ | 0     | B. (    | 0      | <b>3</b> : |
|          | School Data Sync                       | 그는 것 같은 것 같은 것 같이 가지 않는 것 같이 같이 했다.                                                                                                    |   | ¢,    | ۲       | ?      | sw         |
| ÷        | <<br>Zakończ konfigurację              | Filtruj nieaktywne wpisy ① @ Synchronizuj tylko aktywne rekordy z katalogu źródłowego                                                                                                    |   |       |         |        |            |
|          | Wybierz typ połączenia                 | Zamień nieobsługiwane znaki specjalne 🛈                                                                                                    |   |       |         |        |            |
| 1        |                                        | Podczas synchronizowania ze źródła automatycznie zamień nieobsługiwane znaki specjalne.                                                                                                    |   |       |         |        |            |
|          | Opcje do zsynchronizowania             | Opcja synchronizacji dla nazw wyświetlanych grup sekcji 💿                                                                                                    |   |       |         |        |            |
| 2.       | Opcje nauczycieli                      | 📽 Wybranie tej opcji umożliwia nauczycielom zastępowanie nazw sekcji.                                                                                                    |   |       |         |        |            |
| 3.<br>4. | Opcje uczniów<br>Przegląd              | Opóźnij dostęp ucznia         O           Włączenie tej opcji pozweli ustawić przyszłą datę umożliwiającą uczniom wyświetlenie informacji o zajęciach. Wyłącz tę opcje, aby umożliwić uczniom natychmiastowe wyświetlenie informacji o zajęciach.         Wyłączono         |   |       |         |        |            |
|          |                                        | Kiedy mamy zatrzymać synchronizację tego profilu?         Zwykle można to zrobić na końcu roku szkolnego. Po zatrzymaniu synchronizacji tego profilu będzie można wycofać skojarzone z nim zajędzia.         * Wymagane         00/31/2020         Wysterzz         Wsterzz |   | Potra | zebujes | z pomo | ey?        |

16. Jeśli szkoła posiada własną domenę, to zostanie ona zamieszczona w narzędziu do synchronizacji, w przeciwnym przypadku należy zostawić domyślne ustawienia.

| \$ | nflgurowanie profilu synchro: x 📴 Administrowanie x   +<br>) C 🛆 🔹 sds.microsoft.com/SyncProfile/ConfigureSIS 🏠 |                                                                                        |   |        |          |       |            |  |  |  |  |
|----|----------------------------------------------------------------------------------------------------|----------------------------------------------------------------------------------------|---|--------|----------|-------|------------|--|--|--|--|
| ÷  | → C ☆ @ sds.microsoft.com/                                                                                      | SyncProfile/ConfigureSIS                                                               | ☆ | 0      | B. (     | 9   ( | <b>6</b> E |  |  |  |  |
|    | School Data Sync                                                                                                |                                                                                        |   | ¢,     |          |       | sw         |  |  |  |  |
| ¢  | Zakończ konfigurację Wybierz typ połączenia                                                                     | Krok 2. Opcje nauczycieli<br>Wybierz domenę nauczycieli<br>szkolawulcan.onmicrosoft. v |   |        |          |       |            |  |  |  |  |
| 1. | Opcje do zsynchronizowania                                                                                      | Wybierz właściwości nauczycieli                                                        |   |        |          |       |            |  |  |  |  |
| 2. | Opcje nauczycieli                                                                                               | Dodaj opcjonalne Właściwości nauczycieli do zsynchronizowania.                         |   |        |          |       |            |  |  |  |  |
| 3. | Opcje uczniów                                                                                                   | licencie nauczycieli                                                                   |   |        |          |       |            |  |  |  |  |
| 4. | Przegląd                                                                                                    | Wybiez jednostkę SKU, aby przypisać licencje dla nauczycieli<br>STANDARDWOFFPACK_FA *  |   |        |          |       |            |  |  |  |  |
|    |                                                                                                    | 4                                                                                      |   | ⑦ Potr | zebujes. | pomoc | ay?        |  |  |  |  |

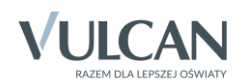

17. Podobnie w przypadku uczniów. Jeśli szkoła posiada własną domenę, to zostanie ona zamieszczona w narzędziu do synchronizacji. W przeciwnym przypadku należy zostawić domyślne ustawienia i kliknąć przycisk **Dalej**.

| 0        | Konfigurowanie profilu synchron 🗙 🧾 Ad              | wanie profilu synchron x 🚺 Administrowanie x 4                                            |   |                          |        |         |     |  |  |  |
|----------|-----------------------------------------------------|-------------------------------------------------------------------------------------------|---|--------------------------|--------|---------|-----|--|--|--|
| ~        | → C ☆ @ sds.microsoft.com/S                         | SyncProfile/ConfigureSIS                                                                  | ☆ | 9                        | .8.    | 0 (     | 8 : |  |  |  |
|          | School Data Sync                                    |                                                                                           |   | ¢,                       | ٢      | ?       | sw  |  |  |  |
| ¢        | ے<br>Zakończ konfigurację<br>Wybierz typ połączenia | Krok 3. Opcje uczniów<br>Wybierz domenę uczniów<br>szkolawukan.ormicrosoft. *             |   |                          |        |         |     |  |  |  |
| 1.<br>2. | Opcje do zsynchronizowania<br>Opcie nauczycieli     | Wybierz właściwości uczniów<br>Dodaj opcjonalne właściwości uczniów do zsynchronizowania. |   |                          |        |         |     |  |  |  |
| 3.       | Opcje uczniów                                       | Student Właściwości<br>Licencie uczniów                                                   |   |                          |        |         |     |  |  |  |
| 4.       | Przegląd                                            | Wybierz jednostę SKU, aby przypisać licencje dla uczniów<br>STANDARDWOFFPACK_ST *         |   |                          |        |         |     |  |  |  |
|          |                                                     |                                                                                           |   | <ol> <li>Potr</li> </ol> | zebuje | iz pomo | ay? |  |  |  |

18. Ostatni ekran zawiera podsumowanie wszystkich ustawień. Jeśli chcesz zmienić dowolny element w konfiguracji, jest to ostatni moment. Po kliknięciu przycisku: **Utwórz profil** rozpocznie się konfiguracja, której nie da się zatrzymać, ani cofnąć.

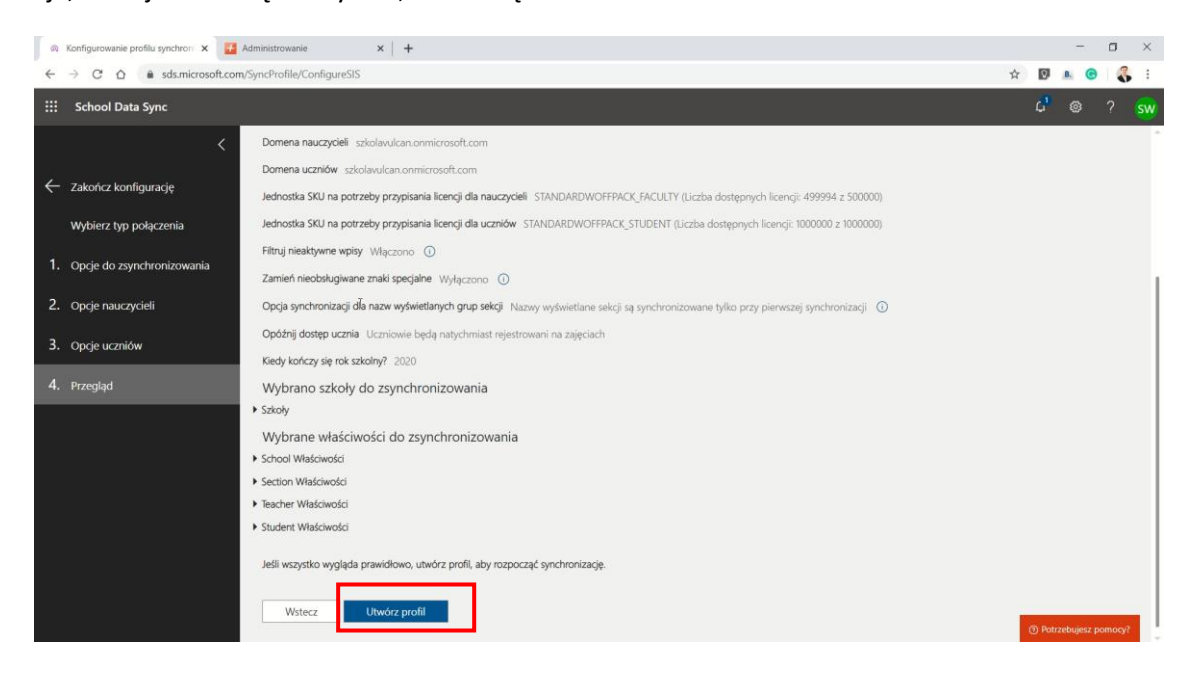

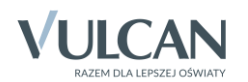

19. Synchronizacja została rozpoczęta o czym świadczy komunikat, który pojawił się w systemie SDS. Czas oczekiwania na zakończenie synchronizacji może wynosić nawet do kilkunastu godzin, w zależ-ności od liczy przesyłanych użytkowników oraz obciążenia serwerów.

| 🙉 VULCAN - School Data Sync 🛛 🗙 🛃 Admi | nistrowanie ×   +                                               |                                                                    | - 0 ×                  |
|----------------------------------------|-----------------------------------------------------------------|--------------------------------------------------------------------|------------------------|
| ← → C ☆ 🏻 sds.microsoft.com/Syn        | cProfile/ProfileDetails?collectionObjectId=25209c38-a09d-463c-1 | 36f4-bc332d33bd8f8iinstanceId=0f2edd41-e1f8-4dce-8cce-49a23885b895 | 야 ☆ 💟 🔺 😙 義 :          |
| ::: School Data Sync                   |                                                                 |                                                                    | ຝື 💩 ? 🐝               |
| <                                      | MUCAN                                                           |                                                                    |                        |
| Pulpit nawigacyjny synchronizacji      | VOLCAIN N                                                       |                                                                    |                        |
| A Osoby                                | Odśwież stronę za kilka minut                                   |                                                                    |                        |
| ج <sup>A</sup> Grupy                   |                                                                 |                                                                    |                        |
| + Dodaj profil                         | Źródło danych                                                   | OneRoster® API                                                     |                        |
| Profile synchronizacji (1) 🔨           | Dostawca rozwiązania OneRoster®                                 | VULCAN UONET+                                                      |                        |
|                                        | Nowi lub istniejący użytkownicy                                 | Nowi użytkownicy                                                   |                        |
| Omówienie aplikacji SDS                | Domena nauczycieli                                              | szkolavulcan.onmicrosoft.com                                       |                        |
| Dbejrzyj wideo                         | Domena uczniów                                                  | szkolavulcan.onmicrosoft.com                                       |                        |
| 🤌 Pobierz zestaw narzędzi              | Filtruj nieaktywne wpisy 🛈                                      | Włączono                                                           |                        |
| C Synchronizacja ocen                  | Zamień nieobsługiwane znaki specjalne ①                         | Wyłączono                                                          |                        |
| 🕲 Ustawienia                           | Opcja synchronizacji dla nazw wyświetlanych grup sekcji         | 0                                                                  | ⑦ Potrzebujesz pomocy? |

20. Po zakończeniu synchronizacji na ekranie pojawi się poniższy komunikat, świadczący o poprawnym zakończeniu procesu.

| 🙉 Pulpit nawigacyjny synchronizacji 🗙 🛃 Dzi                                    | iennik UONET+ ×   +                                                                               |
|--------------------------------------------------------------------------------|---------------------------------------------------------------------------------------------------|
| $\leftrightarrow$ $\rightarrow$ C $\triangle$ $\triangleq$ sds.microsoft.com/H | łome/Dashboard                                                                                    |
| School Data Sync                                                               |                                                                                                   |
| <                                                                              |                                                                                                   |
| Ø Pulpit nawigacyjny synchronizacji                                            | Pulpit nawigacyjny synchronizacji                                                                 |
| A Osoby                                                                        | VULCAN                                                                                            |
| a <sup>R</sup> Grupy                                                           | Ukończono synchroniżację. Można użyć więcej danych<br>Ostatnia aktualizacja: 30.03.2020, 16:35:34 |
|                                                                                | ß                                                                                                 |
| + Dodaj profil                                                                 |                                                                                                   |
| Profile synchronizacji (1)                                                     |                                                                                                   |
|                                                                                |                                                                                                   |
| Omówienie aplikacji SDS                                                        |                                                                                                   |
|                                                                                |                                                                                                   |
| La Obejrzyj wideo                                                              |                                                                                                   |
| 🤌 Pobierz zestaw narzędzi                                                      |                                                                                                   |
| ය.<br>Synchronizacja ocen                                                      |                                                                                                   |
| 8 Lictawionia                                                                  |                                                                                                   |
| C. Ostaniciat                                                                  |                                                                                                   |
|                                                                                |                                                                                                   |

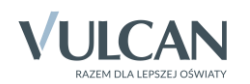

21. Adresy mailowe oraz hasła pierwszego logowania będą prezentowane w systemie UONET+ . Nauczyciele zobaczą je w module Dziennik / Nauczyciel / Office 365, a uczniowie w module Uczeń NOWOŚĆ! – Dostęp do Office 365.

UWAGA! Przypominamy, że dla kont utworzonych za pomocą wymiany API hasła narzucone są przez Microsoft. Należy poprawnie ustawić parametr prezentacji haseł w systemie – patrz punkt 4. niniejszej instrukcji.

| dennik Doenni     | k zajęć innych 🛛 Dziennié                        | gęć innych Dziennik zajęć przedszkola Dziennik zajęć wychowaników Dynektor <mark>Naco</mark> |              |                  |                |                    | ka Wydruki     | Pomoc          |                    |
|-------------------|--------------------------------------------------|----------------------------------------------------------------------------------------------|--------------|------------------|----------------|--------------------|----------------|----------------|--------------------|
| in neucyciela ora | Codany dodatkowe                                 | Kortakty z                                                                                   | Wygeczki     | Relestr wold     | RM<br>Rocklady | Schemat ocersiania | Zestaweria     | Dosteo         | Office365          |
| niany w planie    | ponadwymiarowe                                   | Rodzicam/Opiekunami                                                                          |              | grupowych        | materiaku      | opisowego          | the Proceeding | mobility       |                    |
| to Office 365:    | astencel                                         |                                                                                              |              |                  |                |                    |                |                |                    |
| pierwszego        | zfXRX15wcjU88MuTXWzAVCujoPcV%s2fEinmEjAwYqY4Q%3d |                                                                                              |              |                  |                |                    |                |                |                    |
| nij tutaj aby d   | owiedzieć się więcej                             |                                                                                              |              |                  |                |                    |                |                |                    |
|                   |                                                  |                                                                                              |              |                  |                |                    |                |                |                    |
|                   |                                                  |                                                                                              |              |                  |                |                    |                |                |                    |
|                   |                                                  |                                                                                              |              |                  |                |                    |                |                |                    |
|                   |                                                  |                                                                                              |              |                  |                |                    |                |                |                    |
|                   |                                                  |                                                                                              |              |                  |                |                    |                |                |                    |
| o                 | AA                                               |                                                                                              |              |                  |                |                    |                | ප wy7@         | ≷demo.uonet.plus > |
|                   |                                                  |                                                                                              |              |                  |                |                    |                |                |                    |
|                   | ZESPOŁ SZI                                       | KOŁ NR 50 NR 50                                                                              |              |                  |                |                    |                |                | VULCAN             |
| ß                 | Witryna ucznia/r                                 | odzica                                                                                       |              |                  |                |                    | Uczeń: 7as 201 | 9 - Marek Nowi | cki 👻              |
| 0                 | cenv                                             |                                                                                              |              |                  |                |                    |                |                |                    |
| Fr                | ekwencja                                         | Login                                                                                        | mnowicki@    | @szkolavulcan.or | microsoft.com  | 1                  |                |                |                    |
| Eg                | zaminy zewnętrzne                                | Hasło pierwszego logowania                                                                   | ovl?4k(VU    | f                |                |                    |                |                |                    |
| U                 | wagi i osiągnięcia                               |                                                                                              |              |                  |                |                    |                |                |                    |
| U                 | czeń na tle klasy                                | Kliknij tutaj aby dowiedzied                                                                 | się więcej   |                  |                |                    |                |                |                    |
| Ze                | ebrania                                          |                                                                                              |              |                  |                |                    |                |                |                    |
| Di                | ane ucznia                                       |                                                                                              |              |                  |                |                    |                |                |                    |
| РІ                | an zajęć                                         |                                                                                              |              |                  |                |                    |                |                |                    |
| Le                | kcje zrealizowane                                |                                                                                              |              |                  |                |                    |                |                |                    |
| S                 | prawdziany, zadania                              |                                                                                              |              |                  |                |                    |                |                |                    |
| S                 | zkoła i nauczyciele                              |                                                                                              |              |                  |                |                    |                |                |                    |
| Fo                | ormularze                                        |                                                                                              |              |                  |                |                    |                |                |                    |
| D                 | ostęp mobilny                                    |                                                                                              |              |                  |                |                    |                |                |                    |
| D                 | ostęp Office365                                  |                                                                                              |              |                  |                |                    |                |                |                    |
| P                 | omoc                                             |                                                                                              |              |                  |                |                    |                |                |                    |
|                   |                                                  |                                                                                              |              |                  |                |                    |                |                |                    |
| C                 | opyright by VULCAN Sp. z                         | z o.o UONET+, wersja: 20.0                                                                   | 6.0002.37463 |                  |                |                    | Polity         | ka prywatności | (pliki cookie) >>> |

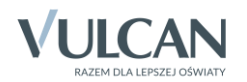